# Loma-anomuksen täyttäminen ohje huoltajille

## Yleistä

- Anomukset luvallisiin poissaoloihin tehdään Wilmassa. Puhelimen applikaatiossa poissaoloja ei voi anoa, vaan tämä tapahtuu tietokoneella verkkosivun kautta sisäänkirjautuneena.
- Anomuksia on kahdenlaisia, 1-3 päivää ja yli 3 päivää.
- 1-3 päivän anomuksen käsittelee luokanvalvoja, yli 3 päivää kestävät poissaolot käsittelee rehtori, jolle luokanvalvoja antaa oman lausuntonsa poissaolosta.
- Anomus täytetään samalla tavalla, oli kyseessä lyhyemmän tai pidemmän poissaolon anomus, mutta lomake on kuitenkin eri. Muistathan siis tarkistaa, että täytät oikean lomakkeen, joka vastaa poissaolon pituutta.
- Poissaolojen anominen tapahtuu samalla tavalla koko peruskoulun ajan ja lukiossa.

| Lomakkeen sijainti                                                                    |                                      |  |  |  |  |  |  |  |  |  |
|---------------------------------------------------------------------------------------|--------------------------------------|--|--|--|--|--|--|--|--|--|
| chool.fi/!043168/                                                                     |                                      |  |  |  |  |  |  |  |  |  |
| estys Suoritukset Kokeet Tuntimerkinnät Tuki Hakemukset ja päätökset Tu<br>Hakemukset | ulosteet Kyselyt •••<br>ja päätökset |  |  |  |  |  |  |  |  |  |
| Viestit                                                                               | Ilmoitukset                          |  |  |  |  |  |  |  |  |  |
| Sinulle on 29 uutta viestiä                                                           | Hakemukset ja päätökse               |  |  |  |  |  |  |  |  |  |
| Kirjoita uusi viesti                                                                  | 1 avoin                              |  |  |  |  |  |  |  |  |  |
| Sinulle on tapahtumakutsu , johon et ole vielä vastannut                              |                                      |  |  |  |  |  |  |  |  |  |
| K Helmi 2024 Tvöjärjestys tänään                                                      | Opinnot tässä jal                    |  |  |  |  |  |  |  |  |  |
| Ma Ti Ke To Pe La Su                                                                  |                                      |  |  |  |  |  |  |  |  |  |

• Lomakkeen löydät "Hakemukset ja päätökset" välilehdeltä.

## Lomakkeen sijainti

| Wilma             | Viestit                              | Työjärjestys | Suoritukset              | Kokeet   | Tuntimerkinnät | Tuki | Hakemukset ja päätökset                  | Tulosteet  | Kyselyt •••     |         | £                       | $\bigcirc$ | Terhikki Testi<br>Petäjäveden yläaste |  |  |
|-------------------|--------------------------------------|--------------|--------------------------|----------|----------------|------|------------------------------------------|------------|-----------------|---------|-------------------------|------------|---------------------------------------|--|--|
| <u>Oma etusiv</u> | 2ma etusivu > Hakemukset ja päätökse |              |                          |          |                |      |                                          |            |                 |         |                         |            |                                       |  |  |
| Kaikki            | Avoimet ha                           | kemukset     | Kaikki hakemukset        | Päätökse | t              |      |                                          |            |                 |         |                         | [          | Tee uusi hakemus<br>Tee uusi haker    |  |  |
| Koulu             | Koulu 🌣                              |              | akemus 🌣                 |          | Hakemuksen pvm | \$   | Päätös 🌣                                 |            | Päätöksen pvm 🌣 | Päätö   | Päätöksen voimassaolo 🌣 |            |                                       |  |  |
| Kaikk             | Kaikki                               |              | aikki                    |          | Kaikki         |      | Kaikki                                   |            | Kaikki          | Kaikl   | Kaikki                  |            |                                       |  |  |
| Petäjäv           | veden yläaste                        | LA           | 3 Loma-anomus yli 3v     | rk       | 16.01.2024     |      | PM500 Päätös myönteinen, loma            | myönnetään | 01.02.2024      | 22 2    | 5.1.2024                |            |                                       |  |  |
| Petäjäv           | veden yläaste                        | LA           | 1 Loma-anomus 1-3 vi     | rk       | 16.01.2024     |      | PM500 Päätös myönteinen, loma            | myönnetään | 31.01.2024      | 29.1.20 | )24                     |            |                                       |  |  |
| Petäjäv           | Petäjäveden yläaste                  |              | LA3 Loma-anomus yli 3vrk |          | 16.01.2024     |      | PM500 Päätös myönteinen, loma myönnetään |            | 29.01.2024      | 29.1    | 29.1 1.2.2024           |            |                                       |  |  |
| Petäjäv           | veden yläaste                        | LA           | 1 Loma-anomus 1-3 vi     | <u>k</u> | 16.01.2024     |      |                                          |            |                 |         |                         |            |                                       |  |  |
| ØĿ                | <u>llosta</u>                        |              |                          |          |                |      |                                          |            |                 |         |                         |            |                                       |  |  |

- Tällä välilehdellä näät kaikki vanhat hakemukset ja niihin liittyvät päätökset.
- Paina väilehden oikeasta yläkulmasta painikketta "Tee uusi hakemus".

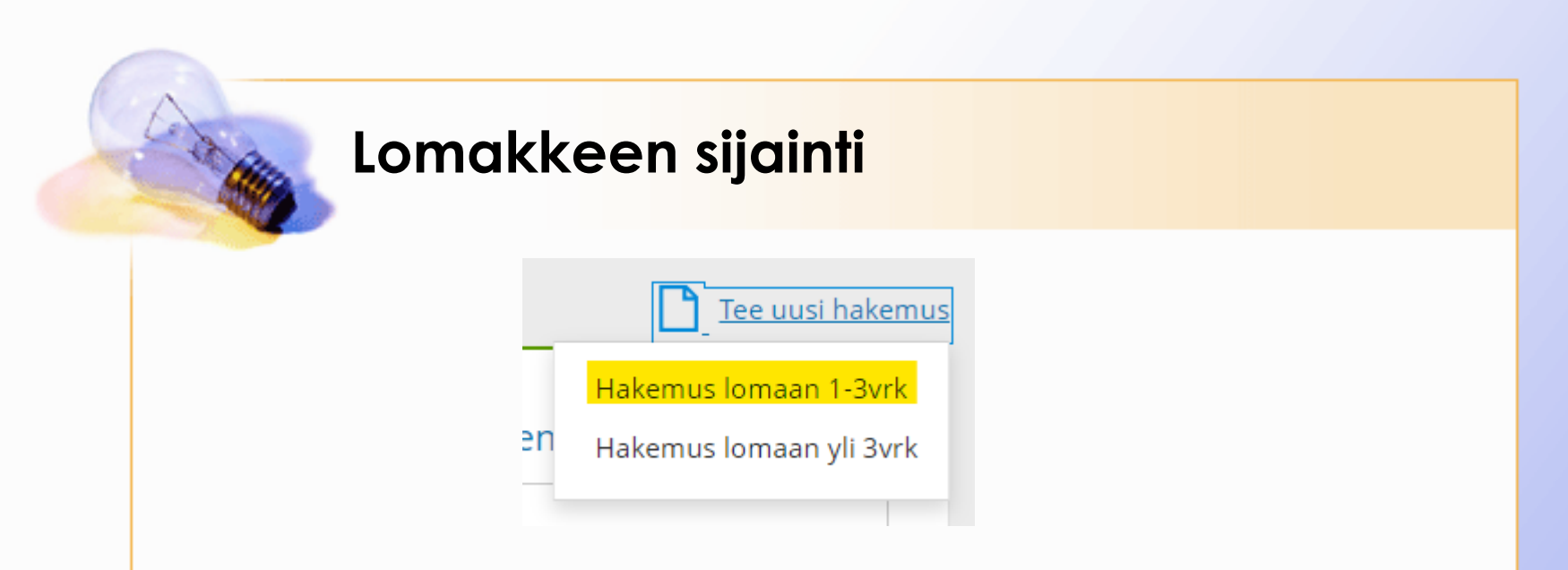

- Painikkeen alta tulevat valikot niin lyhyemmän, kuin pidemmänkin poissaolon hakemiseen.
- Jos haet 1-3 päivän poissaoloa (vain koulupäivät lasketaan), valitse "hakemus lomaan 1-3vrk".
- Jos haet pidempää poissaoloa, valitse "hakemus lomaan yli 3 vrk".

| AN | Lomakkeen täyttäminen                                                         |
|----|-------------------------------------------------------------------------------|
|    | Hakemus Loma-anomus 1-3 vrk Poissaolo päättyy  Poissaolo näyy  Poissaolon syy |
|    | Selvitys, miten opinnoista huolehditaan vapautuksen aikana                    |
|    | Tallenna tiedot     Peruuta                                                   |

- Rullaa lomaketta alas ja täytä pyydetyt tiedot. Ensin tulevat esitäytetyt oppilaan tiedot, tämän jälkeen täytettävät kohdat.
- Painamalla kalenterin kuvaketta pääset valitsemaan oikeat päivämäärät, muut kohdat pääset täyttämään valitsemalla hiirellä kohdan, johon tietoa olet täyttämässä.
- Täytäthän kaikki kohdat.
- Lopuksi valitse "Tallennta tiedot".

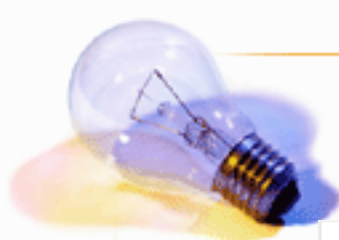

#### Anomuksen näkyminen

Tällä lomakkeella näet lomahakemuksen tiedot. Koulu ei järjestä ylimääräisen loman takia tukiopetusta, vaan huoltajan on huolehdittava ettei oppilas jää opiskelusta jälkeen. Loma-ajan läksyt on kysyttävä opettajalta ennen lomaa.

| Dpiskelija                     |                               | Syntymäaika: |  |
|--------------------------------|-------------------------------|--------------|--|
| Testi Terhikki                 |                               | 01.06.2010   |  |
| Luokanvalvoja:<br>Soile Vänskä |                               |              |  |
| Hakemus                        |                               |              |  |
|                                |                               |              |  |
| Hakemuspvm                     |                               |              |  |
| 19.2.2024                      |                               |              |  |
| Hakemus                        |                               |              |  |
| Loma-anomus 1-3 vrk            |                               |              |  |
| Poissaolo alkaa                | Poissaolo päättyy             |              |  |
| 28.2.2024                      | 1.3.2024                      |              |  |
| Poissaolon syy                 |                               |              |  |
| Lomamatka                      |                               |              |  |
| Selvitys, miten opinnoista hu  | olehditaan vapautuksen aikana |              |  |
| Oppilas huolehtii läksyistää   | n reissussa.                  |              |  |
| Lomakkeen täyttäjä             |                               |              |  |
|                                |                               |              |  |

• Nyt näkymänä on täyttämäsi hakemus.

### Anomuksen käsittelyn seuraaminen

| <b>Wilma</b> Vie           | stit Työjärjestys   | Suoritukset              | Kokeet           | Tuntimerkinnät | Tuki   | Hakemukset ja päätökset                  | Tulosteet | Kyselyt              |               |                         | £             | ᠿ | Terhikki Testi<br>Petäjäveden yläaste 🎽 |  |
|----------------------------|---------------------|--------------------------|------------------|----------------|--------|------------------------------------------|-----------|----------------------|---------------|-------------------------|---------------|---|-----------------------------------------|--|
| <u>Oma etusivu</u> > Hakem | ukset ja päätökse   |                          |                  |                |        |                                          |           |                      |               |                         |               |   |                                         |  |
| Kaikki Avoi                | met hakemukset      | Kaikki hakemukset        | Päätökset        |                |        |                                          |           |                      |               |                         |               | [ | Tee uusi hakemus                        |  |
| Koulu 🌣                    | Koulu 🌣 🛛 Hakemus 🗘 |                          |                  | lakemuksen pvm | 0      | Päätös 🌣                                 |           |                      | itöksen pvm 🌣 | Päätöksen voimassaolo 🌣 |               |   |                                         |  |
| Kaikki                     | K                   | Kaikki Kaikki            |                  | Kaikki         | Kaikki |                                          |           | Ka                   | Kaikki        |                         | Kaikki        |   |                                         |  |
| Petäjäveden yläa:          | ste LA3             | Loma-anomus yli 3vrk 16. |                  | 6.01.2024      |        | PM500 Päätös myönteinen, loma myönnetään |           | <u>än</u> 01.02.2024 |               | 22 25.1.2024            |               |   |                                         |  |
| Petäjäveden yläa:          | ste LA1             | LA1 Loma-anomus 1-3 vrk  |                  | 6.01.2024      |        | PM500 Päätös myönteinen, loma myönnetään |           | 31.0                 | 31.01.2024    |                         | 4             |   |                                         |  |
| Petäjäveden yläa:          | ste LA3             | Loma-anomus yli 3vi      | <sup>-</sup> k 1 | 6.01.2024      |        | PM500 Päätös myönteinen, loma myönnetään |           | 29.0                 | 29.01.2024    |                         | 29.1 1.2.2024 |   |                                         |  |
| Petäjäveden yläa:          | ste LA1             | Loma-anomus 1-3 vr       | <u>'k</u> 1      | 9.02.2024      |        |                                          |           |                      |               |                         |               |   |                                         |  |
| Petäjäveden yläa:          | ste <u>LA1</u>      | Loma-anomus 1-3 vr       | <u>k</u> 1       | 6.01.2024      |        |                                          |           |                      |               |                         |               |   |                                         |  |

- 🖨 <u>Tulosta</u>
- Kohdasta "hakemukset ja päätökset" pääset nyt katsomaan hakemuksen käsittelyn etenemistä..
- Samasta valikosta löydät myös vanhat anomukset ja niiden päätökset.
- Yli 3 päivän poissaolosta tehty anomus muuttuu ensin "käsittelyssä" tilaan, jolloin luokanvalvoja on antanut oman lausuntonsa anomukseen. Tämän jälkeen lomake siirtyy rehtorin käsiteltäväksi ja vasta tämän jälkeen "Päätös" kohtaan tulee teksti myöntävästä/kielteisestä päätöksestä. 1-3 päivän anomus tulee suoraan hylätyksi/hyväksytyksi.